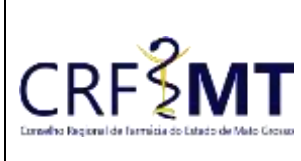

## PROCEDIMENTO OPERACIONAL PADRÃO EMISSÃO DE DECLARAÇÃO DE INSCRIÇÃO

#### **CRFMT EM CASA**

Setor CRF-MT/COTI Data Efetivação 08/03/2022 Folha 1

### OBJETIVO

Instruir os profissionais farmacêuticos sobre o procedimento de acesso ao portal CRFMT-EM-CASA, para emissão da "Declaração de Inscrição".

#### PROCEDIMENTOS

#### ✤ <u>1º Passo</u>

Acesso o portal de serviços online, no endereço abaixo: <u>http://crfemcasa.crf-mt.cisantec.com.br/crf-em-casa/login.jsf</u> Coloque suas credenciais:

• Se for profissional, selecione o tipo de acesso **"Pessoa Física"**, e coloque as credenciais cadastradas anteriormente, caso não tenha o acesso <u>clique aqui</u> e siga o manual para primeiro acesso a plataforma.

| ANUIDADE 2022 | Arme inscritte-CEFIMCASA                                                               | dana                                                                                                    |          |
|---------------|----------------------------------------------------------------------------------------|----------------------------------------------------------------------------------------------------|----------|
| CRESMT        | Sanchara (républik aussis — 4<br>Republik e (147<br>Republik e (147<br>Republik e (147 | Pariel de Controle<br>- Calination familie parente parait<br>- Parte autor d'anté a parente parait<br>- Parte autor d'anté a parente bué<br>- Parte autor de la control de la control<br>- Parte autor de la control de la control<br>- Parte autor de la control de la control<br>- Parte autor de la control de la control<br>- Parte autor de la control de la control<br>- Parte autor de la control de la control<br>- Parte autor de la control de la control<br>- Parte autor de la control de la control<br>- Parte autor de la control de la control de la control<br>- Parte autor de la control de la control de la control de la control<br>- Parte autor de la control de la control | 40 CRFSM |

#### ✤ <u>2º Passo</u>

Após o acesso ao portal, tem dois caminhos para acessar a impressão da "Declaração de Inscrição"

1-) Do lado esquerdo, clique na aba "Serviços" que irá descer as opções, e depois clique em "DECLARAÇÕES DO PROFISSIONAL"

|        | Serviços                                       |
|--------|------------------------------------------------|
| F      | RECADASTRAMENTO (ATUALIZ.<br>NDEREÇO/CONTATOS) |
| C<br>P | OMUNICADO DE AUSÊNCIA<br>ROFISSIONAL           |
| Ц<br>Т | MPRESSÃO BOLETOS (DÉBITOS E<br>AXAS)           |
| 1      | MPRESSÃO BOLETOS - ANUIDADE 2022               |
| J      | USTIFICATIVA DE AUSÊNCIA<br>ROFISSIONAL        |
| 11     | MPRESSÃO CERTIDÃO REGULARIDADE<br>ÉCNICA       |
| ľ      | ECLARAÇÕES DO PROFISSIONAL                     |

2-) No menu principal, clique no ícone de atalho "Certidão/Declarações", conforme a figura abaixo.

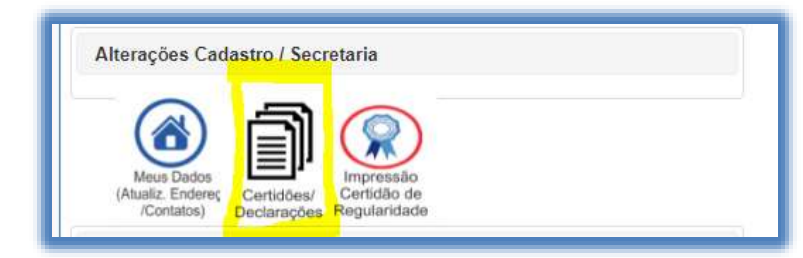

| Rev nº                             | Data Rev. | Motivo da Revisão |     |
|------------------------------------|-----------|-------------------|-----|
| Elaborado Por: Alex Alves da Silva |           | Aprovado Por:     | Em: |

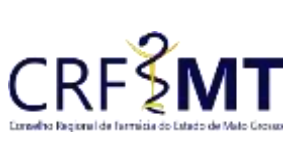

# PROCEDIMENTO OPERACIONAL PADRÃO EMISSÃO DE DECLARAÇÃO DE INSCRIÇÃO

#### CRFMT EM CASA

| _         |             |                 |       |
|-----------|-------------|-----------------|-------|
| to Grosso | Setor       | Data Efetivação | Folha |
|           | CRF-MT/COTI | 08/03/2022      | 2     |

#### ✤ <u>3º Passo</u>

Irá aparecer a tela conforme abaixo, clique na caixa de seleção para selecionar "Declaração de Inscrição", e depois clique em "Imprimir".

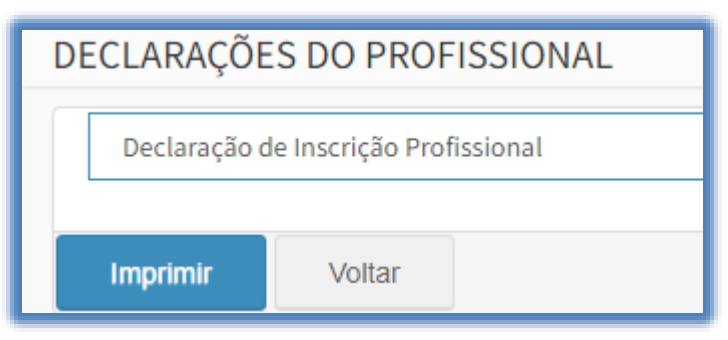

#### ✤ <u>4º Passo</u>

Pronto, a sua Declaração já está pronta para impressão, segue abaixo o exemplo.

| <section-header>   Detaração de Inscrição Profissional   Declaração de Inscrição Profissional   Declaração de Inscrição Profissional   Declaração de Inscrição Profissional   Declaração de Inscrição Definitiva 5   Restrictiva Processos Ético até o presente momento, em conformidade com o art. 30 da lei nº s.20160, estando apolo(a) a exercer a profissional está quites com a tesouraria do CRF-NT es osciolos, estando apolo(a) a exercer a profissional está quites com a tesouraria do CRF-NT es osciolos, estando apolo(a) a exercer a profissional está quites com a tesouraria do CRF-NT es osciolos, estando apolo(a) a exercer a profissional está quites com a tesouraria do CRF-NT es osciolos, estando apolo(a) a exercer a profissional está quites com a tesouraria do CRF-NT es osciolos, estando apolo(a) a exercer a profissional está quites com a tesouraria do CRF-NT es osciolos, estando apolo(a) a exercer a profissional está quites com a tesouraria do CRF-NT es osciolos, estando apolo(a) a exercer a profissional está quites com a tesouraria do CRF-NT es osciolos, estando apolo(a) exercer a profissional está quites com a tesouraria do CRF-NT es osciolos, estando apolo(a) exercer a profissional está quites com a tesouraria do CRF-NT es osciolos, estando apolo(a) exercer a profissional está quites com a tesouraria do CRF-NT es osciolos, estando apolo(a) exercer a profissional está quites com a tesouraria do CRF-NT es osciolos, estando apolo(a) a exercer a profissional está quites com a tesouraria do CRF-NT es osciolos, estando apolo(a) a exercer a profissional está quites com a tesouraria do CRF-NT es osciolos, estando apolo(a) estando testa quita es osciolos, estando apolo apolo estando testa quita es osciolos estando testa estando testa es osciolos estando testa estando testa es osciolos esta estando tes osciolos estando testa es osciolos estando testa est</section-header> |                                                                                                    | CONSELHO REGIONAL DE FARMACIA DO ESTADO DE MATO GROSSO<br>R. 04, S/Nº, Centro Político Administrativo<br>CEP: 78.049-920 / Fone: (65) 3619-5200          | CRF <b>M</b>                                                                          |
|----------------------------------------------------------------------------------------------------|----------------------------------------------------------------------------------------------------|----------------------------------------------------------------------------------------------------|---------------------------------------------------------------------------------------|
| <section-header>   Declaração   Declaração</section-header>                                                                                                    |                                                                                                    | Declaração de Inscrição Profissional                                                                                                    |                                                                                       |
| Esta Certidão tem validade de 30 (trinta) dias a contar da sua emissão.<br>Cuiabá, 8 de Março de 2022.                                                                                                    | DECLARO<br>Nacionalia<br>CONSELI<br>Farmacêu<br>24/01/202<br>DECLARA<br>não exist<br>3.820/60,<br>Por ser ve | Declaração<br>D, para todos os fins que se fizerem necessários que o(a) Farmacêutico(a)<br>A<br>A<br>A<br>A<br>A<br>A<br>A<br>A<br>A<br>A<br>A<br>A<br>A | rito(a) neste<br>o Quadro de<br>ascrição em<br>o CRF-MT e<br>30 da lei nº<br>acional. |
| Cuiabá, 8 de Março de 2022.                                                                                                    | Esta Certi                                                                                                   | dão tem validade de 30 (trinta) dias a contar da sua emissão.                                                                                            |                                                                                       |
| A A                                                                                                    |                                                                                                    | Cuiabá, 8 de Março de 2022.                                                                                                    |                                                                                       |
| for and and and and and and and and and and                                                                                                    |                                                                                                    | fatter                                                                                                    |                                                                                       |
| Farm. LUIS FERNANDO KÖHLER                                                                                                    |                                                                                                    | Farm. LUIS FERNANDO KÖHLER                                                                                                    |                                                                                       |

CONCLUSÃO

Pronto, seguindo os passos acima concluímos o procedimento para emissão da **Declaração de Inscrição**, no portal CRF-MT EM CASA.

| Rev nº                       | Data Rev. | Motivo da Revisão |     |
|------------------------------|-----------|-------------------|-----|
| Elaborado Por: Alex Alves da | a Silva   | Aprovado Por:     | Em: |